# Domain ve Hosting İşlemleri

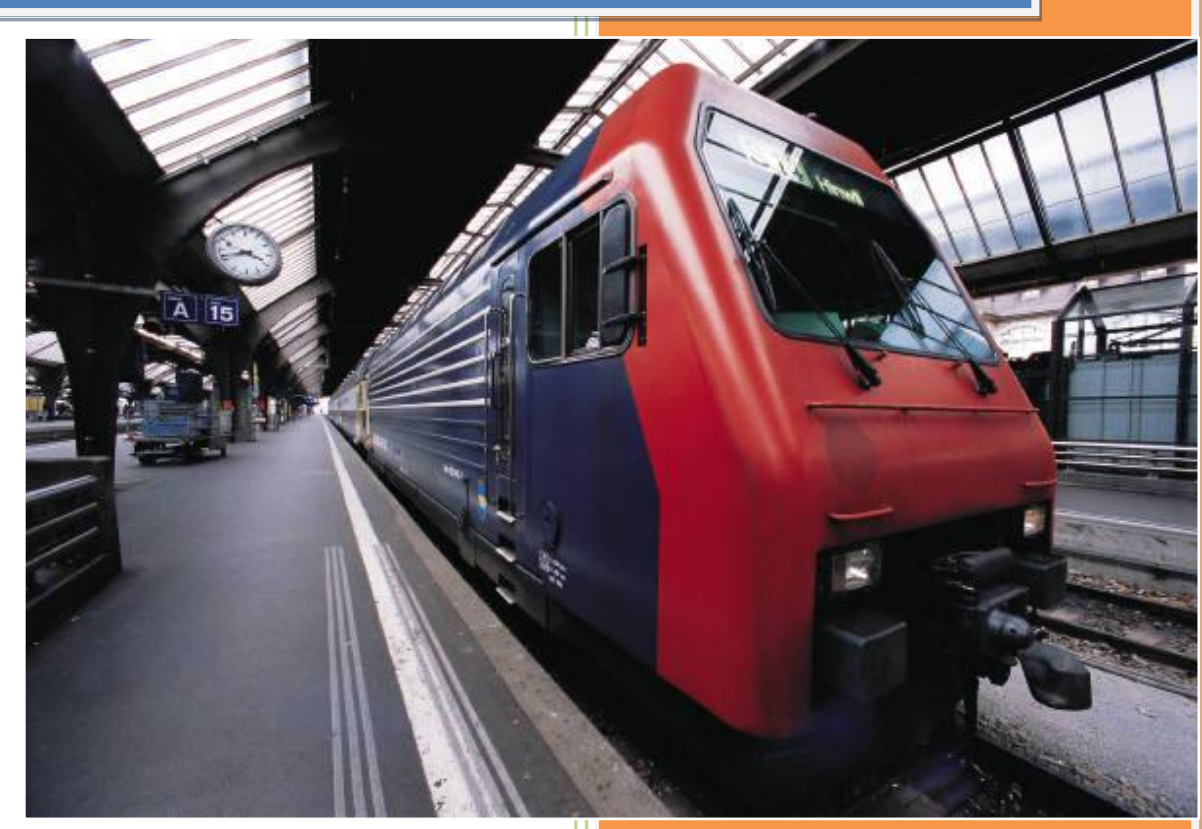

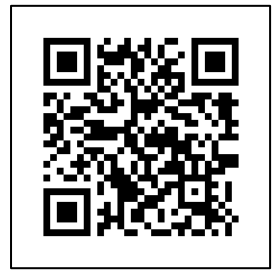

Kadir ÇOLAK 2020 Bu e-kitap içerisinde domain ve hosting satın alma işlemleri Güzel Hosting (guzel.net.tr) web sitesinden yapılmak suretiyle gösterilecektir;

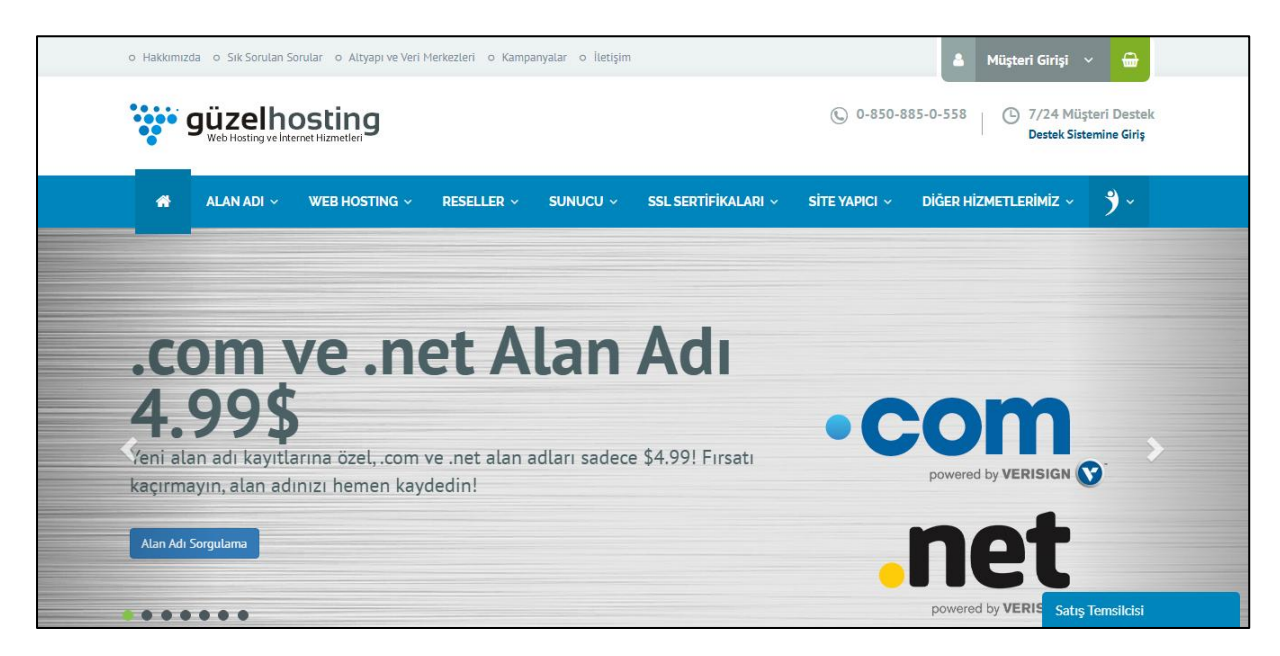

Web sitesini açtığımızda karşımıza böyle bir ekran çıkacaktır. Henüz hiçbir web siteniz yoksa öncelikle kayıt olmanız gereklidir. Bu işlemleri yapmak için <u>tıklayınız...</u>

Web sitesi genel olarak iki yapıda birleşmektedir. Bunlar; alan adı(domain) ve içerik (hosting). Bu iki kavramı biraz daha inceleyelim;

## Alan adı (domain) nedir?

Kullanıcıların sizin içerik ve bilgileriniz erişmesini sağlayacağı ortak ve herkes tarafından bilinen web adresidir. Örneğin facebook.com bir alan adıdır. Siz hangi şehirde veya hangi zamanda girerseniz girin bu siteye erişim sağlayabilirsiniz.

Domain adları akılda daha kolay tutulması için isimlendirilmiştir. Normalde her bir web sitesinin benzersiz olmak suretiyle ip adresleri vardır ama bu numerik ifadeleri akılda tutmak ve ezberlemek zor olacağından DNS yönlendirmesi yapılmaktadır. Örneğin facebook.com sitesinin ip adresi; 157.240.9.35

## Bir web sitesinin ip adresi nasıl öğrenilir?

Windows bilgisayarlarda komut istemi adıyla anılan **cmd** programını açıp ip adresini öğrenmek istediğiniz sitenin başına ping ifadesini yazmanız yeterlidir;

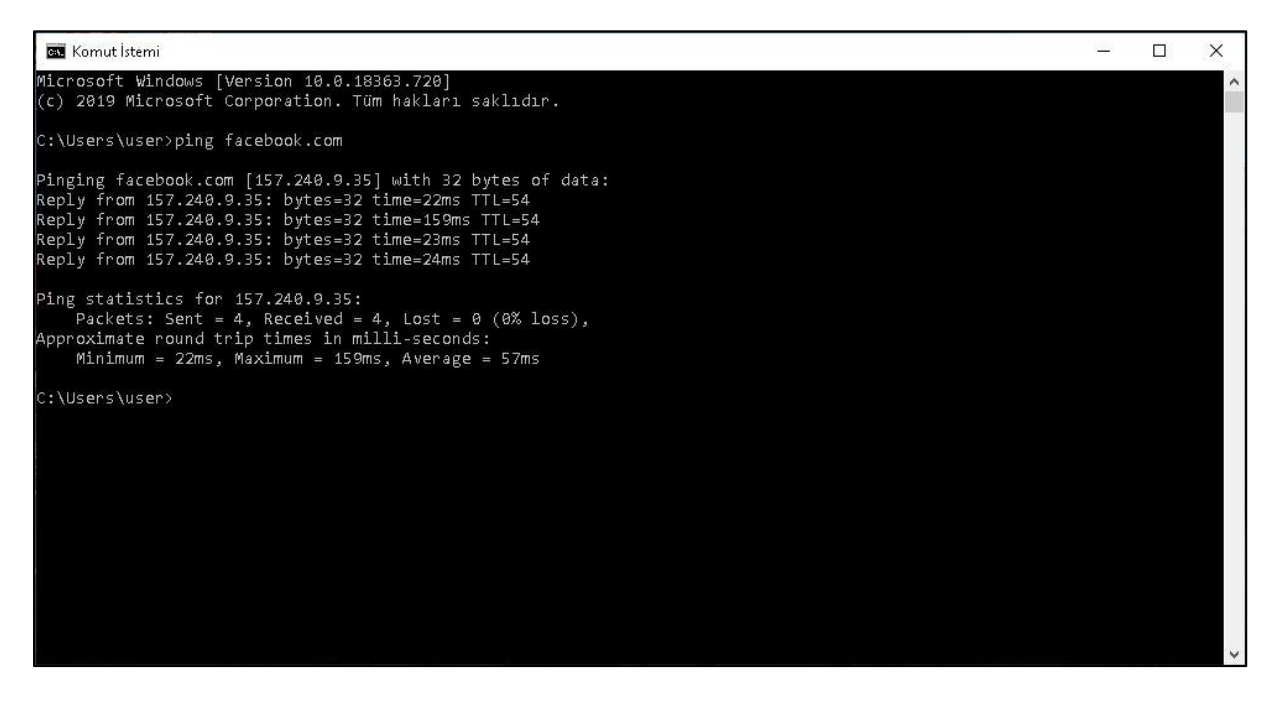

## **Hosting nedir?**

En genel tabiriyle web siteniz içerisinde bulunan her türlü sayfa, resim, video gibi bütün dosyalardır. Web siteleri yapısı içerisinde hosting olarak bir sınırlama bulunmaktadır. Bazen 1 GB, bazen 15 GB kota verilen hosting içerisine yapılacak yüklemelere bu yüzden dikkat edilmelidir.

## Domaini başka hostingde kullanabilir miyim?

Evet. İsteğinize göre farklı bir domain adresini farklı bir hosting bünyesinde bağlayarak aynı hizmeti sağlaması görevini sürdürebilirsiniz.

| o Hak | kkimizda o Sik Sorulan Sorular o<br><b>Guzelhosti</b><br>Web Hosting ve Internet Hizm | Altyapı ve Veri Merkezleri o Kar | mpanyalar o İletişim                                                      | © 0-850-                                                                  | Müşteri Girişi      G     7/24 Müşteri Destek     Destek Sistemine Giriş                                                   |
|-------|---------------------------------------------------------------------------------------|----------------------------------|---------------------------------------------------------------------------|---------------------------------------------------------------------------|----------------------------------------------------------------------------------------------------|
|       | 希 ALAN ADI 🗸 🛛 WEB                                                                    | Hosting ~ Reseller ~             | ✓ SUNUCU ✓ SSLSER                                                         | TİFİKALARI ~ SİTE YAPICI ~                                                | DİĞER HİZMETLERİMİZ ~ 🇳 ~<br>Alan Adı Sorgula:                                                                             |
|       | ALAN ADI KAYDI                                                                        | ALAN ADI TRANSFERÌ               | GEREKLİ BELGELER (.tr)<br>tr den edlarnı araclığımzla<br>kaydedebilirsinz | ÜCRETSİZ HOSTING!<br>BEDAVA<br>Alan adınızın yanında<br>ücretsiz hostingi | <ul> <li>www. or. guzelhosting →</li> <li>Punycode Dönüştürücü</li> <li>Sık Sorulan Sorular</li> <li>Hakkımızda</li> </ul> |
|       | Linux Hosting Paketlerimiz                                                            | Windows Hosting Paketle          | rimiz                                                                     |                                                                           | Satış Temsilcisi                                                                                                    |

İlk iş olarak alan adımızı alarak başlayalım. Mavi renkli menüden Alan adı ifadesinin üzerine gelerek sol tarafta yer alan "Alan adı kaydı" seçeneğine tıklayalım;

| Domain (Alan Adı) Sorgulama                                                |        |           |           |   |       |   |         |   |         |   |         |         |      |       |                  |
|----------------------------------------------------------------------------|--------|-----------|-----------|---|-------|---|---------|---|---------|---|---------|---------|------|-------|------------------|
| Alan adlarını kontrol edip, müsait olan alan adlarını satın alabilirsiniz. |        |           |           |   |       |   |         |   |         |   |         |         |      |       |                  |
| ALAN ADI K                                                                 | YIT    | .tr AL    | AN ADLARI |   |       |   |         |   |         |   |         |         |      |       |                  |
| Yeni alan                                                                  | adınız | zı arayın |           |   |       |   |         |   |         |   |         |         |      |       | <b>Q</b> Ara     |
| 🗸 .com                                                                     | ~      | .net      | 🗸 .org    | ~ | .tc   | ~ | .site   | ~ | .online |   | .pw     | .info   | .biz | .us   |                  |
| 🗸 .tech                                                                    | ~      | .store    | .co       |   | .in   |   | .com.tc |   | .net.tc |   | .org.tc | .pro.tc | .me  | .mn   |                  |
| .fun                                                                       |        | .website  | .space    |   | .mobi |   | .name   |   | .tv     |   | .ws     | .pro    | .xyz | .blog |                  |
| .top                                                                       |        | .la       |           |   |       |   |         |   |         |   |         |         |      |       |                  |
|                                                                            |        |           |           |   |       |   | •       |   |         | P |         |         |      |       | Satış Temsilcisi |

Sahibi olmak istediğimiz internet sitesini sonunda uzantısı olmadan üstte yer alan kutu içerisine yazıyoruz. Bir başkası tarafından alınmış bir domain adını biz satın alamayız, ancak karşı taraf transfer ederse ve istediği ücreti ödersek bizim olmuş olur. Burada örnek olması amacıyla "ahmetindukkani" ismi aranacaktır.

| ahmetindukkani.com Müsait    | ahmetindukkani.com 🗲 🛛 🐂 💌  |
|------------------------------|-----------------------------|
| ahmetindukkani.net Musait    | ahmetindukkani.net 🗲 🦷 💌    |
| ahmetindukkani.org Müsait    | ahmetindukkani.org 🗲 🦷 🔫    |
| ahmetindukkani.tc Musait     | ahmetindukkani.tc 🗲 🦷 💌     |
| ahmetindukkani.site Müsait   | ahmetindukkani.site 🗲 🦷 🔫   |
| ahmetindukkani.online Müsəit | ahmetindukkani.online 🗲 🦷 👻 |
| ahmetindukkani.tech Musait   | ahmetindukkani.tech 🗲 🦷 👻   |
| ahmetindukkani.store Müsait  | ahmetindukkani.store 🗲 🦷 💌  |
|                              | Satış Temsilcisi            |

Yapılan sorgu sonucunda ilgili bütün site uzantılarının satın alınabileceği gözükmektedir. Bu güzel bir haber, web dünyasında bu başlıkla henüz kimsenin böyle bir girişimi olmadığına işaret demektir..

Burada tercih edeceğiniz web sitesi içerikle ve müşteri kitlesiyle uyumlu olmalıdır. Genel olarak web sitesi uzantılarına şöyle bir bakalım;

#### com nedir?

Ticari işletmeler ve para kazanan kurumlar için en iyi uzantıdır. Günümüzde bu konuda bir girişimi olmasa da çoğu kişi adsoyad.com şekliyle web sitesi satın almaktadır.

#### net nedir?

İngilizce network kelimesinden türeyen bu web sitesi uzantısı genelde ağ teknolojisiyle çalışan şirketler için kullanılır.

#### org nedir?

Belirli bir topluluk, sosyal yardım platformları veya ticari olmayan örgütler için kullanılması tavsiye edilen web sitesi uzantısıdır.

#### com.tr nedir?

com uzantısına kıyasla daha güvenli olan com.tr uzantısı için işletmenin sahibi olduğunuzu ve sicil belgesini onaylatmanız gereklidir. Bu sayede müşteriler sizin gerçekten aktif bir işletme olduğunuz bilecek ve size güven duyacaktır.

#### edu nedir?

Devlet ve özel kurumlara ait öğretim kurumlarını kapsar. Ülkemizde ortaokul ve liseler için k12 uzantısı kullanılırken üniversitelerde edu tercih edilmektedir.

#### gov nedir?

Devlete bağlı resmi kurum ve kuruluşların uzantısıdır. Bakanlıklar, kaymakamlıklar buna en büyük örnektir.

#### mil nedir?

Military kelimesinden türeyen bu web sitesi uzantısı askeri birlik ve kurumlar için tercih edilmektedir.

## info nedir?

Bilgi vermeyi amaçlayan web sitelerde tercih edilen bu yapı daha çok fikir içeriğine dayanan paylaşımlar yapmaktadır.

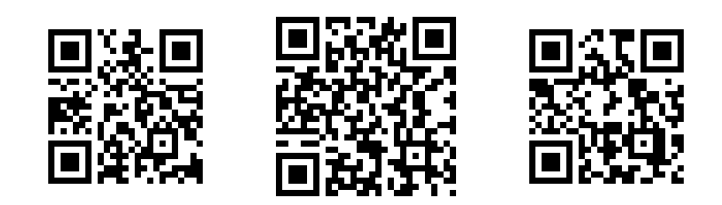

| Alan Adi Koniig                                                                                          | jurasyonu                                                                                                 |         |  |
|----------------------------------------------------------------------------------------------------|----------------------------------------------------------------------------------------------------|---------|--|
| Alan adı seçeneklerini gözden geç                                                                        | irip satın alma aşamasına geçebil;                                                                        | 'SINIZ. |  |
| 🚱 ahmetindukkani.coi                                                                                     | n                                                                                                    |         |  |
| Kayıt Süresi: 1 Yıl                                                                                      |                                                                                                    |         |  |
| DNS Yönetimi<br>Herhangi bir hosting hizmetine<br>bağlı olmadan alan adı DNS<br>yönetimi yapabilirsiniz. | ID (Whois Kimlik Bilgileri)<br>Koruma<br>Alan adınızın Whois bilgilerinde<br>sizin bilgileriniz görünmez. |         |  |
| ÜCRETSİZ! / 1 Yıl                                                                                        | 2.00 TL / 1 Yıl                                                                                           |         |  |
| + Sepete Ekle                                                                                            | + Sepete Ekle                                                                                             |         |  |
| Hosting: [Hosting hizmeti ekleme                                                                         | k için tıklayınız]                                                                                        |         |  |
|                                                                                                    |                                                                                                    |         |  |
|                                                                                                    | Dev                                                                                                    | im 🔶    |  |
|                                                                                                    |                                                                                                    |         |  |

ahmetindukkani.com domain adı için DNS yönetimi yaptırmamız gerekiyor. ID yani Whois bilgilerini koruyup korumamak size ait bir tercihtir. Eğer korumayı tercih ederseniz dış kişiler site sahibi olarak sizin özel bilgilerinizi (telefon numarası, adınız ve soyadınız, mail adresiniz) bilemeyecektir.

#### whois nedir?

İngilizce bir ifade olan bu yapı Türkçesiyle "o kim" anlamına gelen bir kelimedir. Web sitelerinin sahiplerini ya da yöneticilerini öğrenmemize yarayan bu platform üstelik ücretsizdir. Çok farklı whois sitesi bulunmaktadır fakat içlerinden en güvenli olanı BTK alt yapısında hizmet verenidir. Girmek için tıklayınız..

Bilgilerinizi gizleyip gizlememe kararını verdikten sonra hosting yapısı ve teknik özelliklerini belirlememiz gerekiyor. Kırmızı renkli yazıya basarak bu işlemleri seçebiliriz.

|                         | ALAN ADI 🗸 | WEB HOSTING ~ | RESELLER ~ SUNUCU ~                                                                                                    | SSL ~ SİTE YAF | PICI – DİĞER HİZMETLERİ | İMİZ ~ BİZE ULAŞIN ~ |
|-------------------------|------------|---------------|----------------------------------------------------------------------------------------------------|----------------|-------------------------|----------------------|
| YILLIK ÜCRET            | 29,90 TL   | 39,90 TL      | 64,90 TL                                                                                                    | 129,90 TL      | 179,90 TL               | 219,90 TL            |
|                         | 🐂 Sipariş  | 📺 Sipariş     | 🐂 Sipariş                                                                                                    | 📺 Sipariş      | 📻 Sipariş               | 🐂 Sipariş            |
| DİSK ALANI 🕢            | 500 MB     | 1 GB          | 3 GB                                                                                                    | 5 GB           | limitsiz 🕢              | LIMITSIZ 🕢           |
| AYLIK TRAFİK 🕢          | 5 GB       | 15 GB         | 50 GB                                                                                                    | 100 GB         | LIMITSIZ 🕢              | limitsiz 🕢           |
| BARINDIRILABİLİR SİTE 🕢 | 1          | 1             | 6                                                                                                    | 11             | 1                       | LIMITSIZ             |
| ÜCRETSİZ ALAN ADI 🕢     | ×          | ×             | <ul> <li>Image: A set of the set of the</li></ul> | ×              | ×                       | ×                    |
| ÜCRETSİZ SSL 🚯          | ×          | ~             | ×                                                                                                    | ×              | ×                       | ×                    |
| LSCACHE (j)             | ×          | ×             | ×                                                                                                    | ×              | ×                       | ×                    |
| DDOS KORUMASI           | ×          | ×             | ×                                                                                                    | ×              | ×                       | ×                    |
| ÖZEL SPAM FİLTRESİ 😱    | ×          | ×             | ×                                                                                                    | ×              | ×                       | ×                    |
| İŞLEMCİ LİMİTİ 🕢        | 1 Core     | 1 Core        | 1 Core                                                                                                    | 1 Core         | 1 Core                  | 1 Core               |
| RAM LİMİTİ 😱            | 2 GB       | 2 GB          | 2 GB                                                                                                    | 2 GB           | 2 GB                    | Satış Temsilcisi     |

Bütçenize ve web site özelliğinize göre istediğiniz hosting hizmet seçeneğini seçebilirsiniz. En küçüğü 500 MB, en büyüğü limitsiz olan disk kapasitesi ve en küçüğü 5 GB, en büyüğü limitsiz olan aylık trafik yapıları çok farklı kreasyonlar sunmaktadır.

Güzel Hosting bünyesinde bütün web sitelerine ücretsiz SSL yani güvenli bağlantı seçeneği sunulmaktadır.

Biz burada orta seviyede özellik barındırması nedeniyle ekonomi-2 paketini seçeceğiz. İlgili paketin altında bulunan "sipariş" butonuna basarak işleme devam ediyoruz.

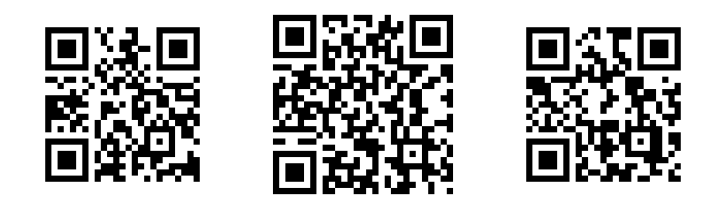

| güzelhosting ALAN ADI V WEB HOSTING V RESELLER V SUNUCU V SSL V SİTE YAPICI V DİĞER HİZMETLERİMİZ                                   | ✓ BİZE ULAŞIN ✓  |
|----------------------------------------------------------------------------------------------------|------------------|
|                                                                                                    |                  |
| Sepet                                                                                                    |                  |
| 1. Hizmet & Ürün Seçimi → 2. Alan Adı Yapılandırması → 3. Hizmet Konfigurasyonu → 4. Sipariş Özeti & Sepet → 5. Siparişi<br>Tamamla |                  |
| Lütfen hosting hizmetinizde kullanmak istediğiniz alan adını aşağıdaki kutucuklardan seçin.                                         |                  |
| Sepetimdeki alan adını kullan.                                                                                                    |                  |
| Yeni Alan Adı Tescil Et                                                                                                    |                  |
| Alan Adını Transfer Et                                                                                                    |                  |
| Kendime ait alan adı kullanacağım                                                                                                   |                  |
|                                                                                                    |                  |
| ahmetindukkani.com • Kullan                                                                                                    |                  |
|                                                                                                    |                  |
| Ücretsiz alan adı seçeneği bu uzantılar için geçerlidir: .site,.online                                                              |                  |
| · · · · · · · · · · · · · · · · · · ·                                                                                               | Satış Temsilcisi |

Başta işlem yaptığımız ahmetindukkani.com alan adını bu ekonomi-2 hosting paketine bağlamamız gerekiyor. Bu şekilde domain ve hosting ikilemini tek bir web sitesi içerisinde bulundurmuş oluyoruz.

| Güzelhosting                                                                                | ALAN ADI 🗸 WEB HOSTING 🗸 RESELL          | LER ~ SUNUCU ~ SSL | . – SİTE YAPICI – DİĞER HİZ                                                                                                    | METLERİMİZ 🗸 BİZE ULAŞIN 🤇                           |  |
|---------------------------------------------------------------------------------------------|------------------------------------------|--------------------|----------------------------------------------------------------------------------------------------|------------------------------------------------------|--|
| Ayarla<br>Hizmetin gerekli ayarlarını                                                       | yaparak satın alma aşamasına geçebilirs' | iniz.              |                                                                                                    |                                                      |  |
| Ekonomi-2<br>Linux Web Hosting<br>Türkiye Lokasyon<br>3 GB Disk Alanı<br>50 GB Avluk Təşfir |                                          |                    | TR - Web Hosting - Ekonomi-<br>Ekonomi-2<br>» Disk Alan: 3 GB<br>» Ayluk Trafic: 50 GB<br>» Addon Domains: 5 Adet<br>» Dedicated IP: Hayır | 2<br>64.90 TL<br>0.00 TL<br>0.00 TL<br>0.00 TL<br>TL |  |
| 6 Site Barındırabilme<br>5 Parked Domains<br>Limitsiz e-mail, mysql, subdor                 | main, FTP hesabi                         |                    | Kurulum Ucretleri:<br>Yıllık:<br>KDV @ 18.00%:<br>Bugün Ödenmesi Gereken                                                                   | 0.00 TL<br>64.90 TL<br>11.68 TL<br>76.58 TL          |  |
| Ödeme Sıklığı Se<br>64.90 TL Yılık                                                          | :çiniz                                   | Ŧ                  | Devam C                                                                                                    |                                                      |  |
| 🚟 Paket Özellikleri                                                                         |                                          |                    |                                                                                                    | Satış Temsilcisi                                     |  |

Seçimi yaptıktan sonra böyle bir sayfa karşımıza çıkacak. Burada yaptığımız seçimleri tekrardan göstermekte ve fiyat tablosunu çıkartmaktadır. En önemli nokta ödeme sıklığının en asgari 1 yıl süreyle yapılmasıdır.

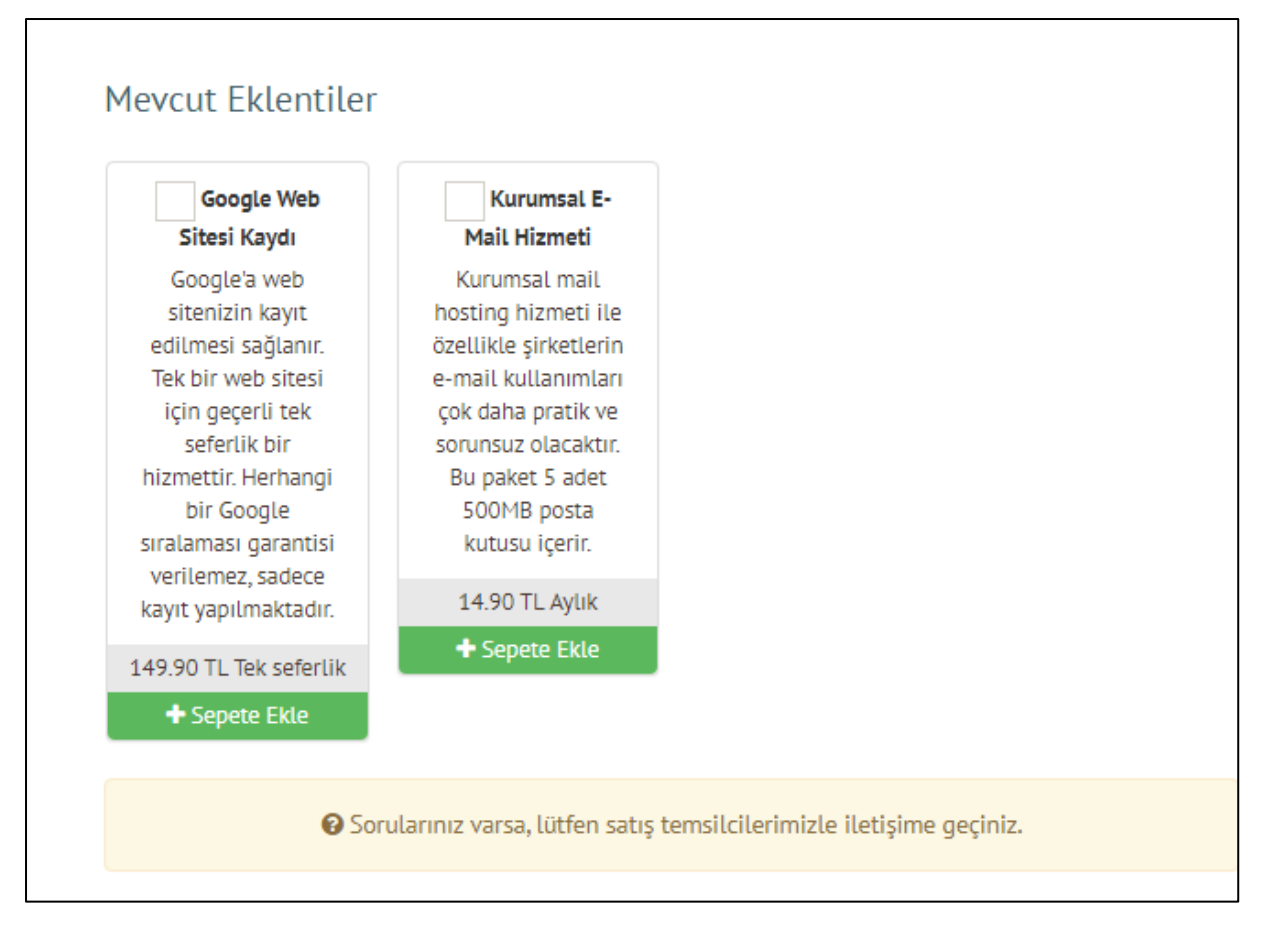

İsteğinize göre Google web site kaydı ve profesyonel e-mail hizmeti de alınabilmektedir.

Google web sitesi kaydı seçeneği ile arama motorları bünyesinde siteniz kayıt edilecek ve ilk tanıtımı yapılacaktır. Herhangi bir sıralama garantisi verilmemektedir.

Kurumsal e-mail hizmeti ile işletmede çalışacak kişilere özel tahsis edilecek mail adresleri oluşturabilir ya da departmanlara özel (muhasebe-pazarlama-insan kaynakları vb..) mail adresleri eklenebilir.

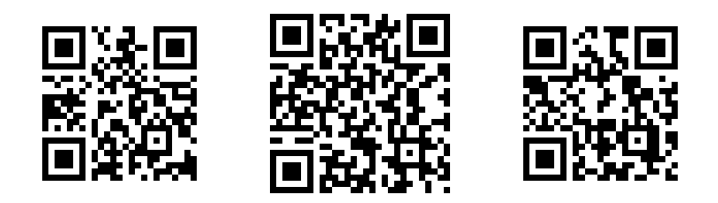

| güzelhosting                                                                                                    | ALAN ADI V WEB HOSTING V RESEL                                                                                                    | LER ~ SUNUCU ~ SSL | - V SİTE YAPICI V | DİĞER HİZMETLERİMİZ 🗸 | BİZE ULAŞIN ~    |
|----------------------------------------------------------------------------------------------------|----------------------------------------------------------------------------------------------------|--------------------|-------------------|-----------------------|------------------|
| Alan Adı Kor<br>Alan adı seçeneklerini gözu<br>ahmetindukkar<br>Kayıt Süresi: 1141<br>Kayıt Süresi: 1141<br>Perhangi bir hosting hizme<br>böğü ohmadan alan adı DP | Ifigürasyonu         Jen geçirip satın alma aşamasına geçebil         ni.com         ID (Whois Kimilk Bliglieri)         Koruma         Alan adınzırı Whois bliglierinde | lirsiniz.          |                   |                       |                  |
| yonetimi yapabilirsiniz.                                                                                                    | sizin bilgılerınız gorunmez.                                                                                                    |                    |                   |                       |                  |
| Sepete eklendi (Sil)                                                                                                    | + Sepete Ekle                                                                                                    |                    |                   |                       |                  |
| Hosting: [Alan adı için hos                                                                                                    | ing hizmeti seçildi]                                                                                                    | ∕am ✦              |                   |                       |                  |
|                                                                                                    |                                                                                                    |                    |                   |                       | Satış Temsilcisi |

Devam kısmına bastıktan sonra hosting ve domain hizmetini birleştirdiğimizi tekrardan bu konfigürasyon içerisinde gösteriyor. Bütün işlemler ve tercihler bittikten sonra sırada ödeme aşaması gelecektir.

Bunun için Güzel Hosting bünyesinde bir üyelik oluşturmanız gereklidir. Bu hosting sağlayıcı firma başka bir kurum olsaydı da aynı şekilde üyelik yapılması gerekecekti. Bu işlerin devlet tarafında yöneticisi olan BTK, bütün web sitelerinin asıl sahiplerini bu kanun yoluyla bilmektedir.

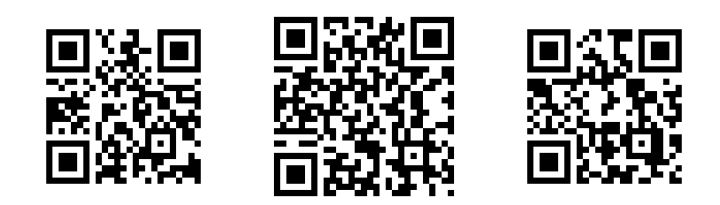

| www.setianguiteset.taxed                                                                                          | ALAN ADI $ \sim $ WEB HOSTING $ \sim $ | RESELLER V SUNUCU V SSL V SİTE YAPICI V        | DİĞER HİZMETLERİMİZ 🗸 BİZE ULAŞ          |
|----------------------------------------------------------------------------------------------------|----------------------------------------|------------------------------------------------|------------------------------------------|
| TR - Web Hosting<br>» Disk Alanı: 3 GB<br>» Aylık Trafik: 50 GB<br>» Addon Domains: 5 Ad<br>» Dedicated IP: Hayır | / Ekonomi-2 (ahmetindukł               | kani.com) ₽büzente ¥                           | 64.90 TL<br><sub>Үйши</sub>              |
| Alan Adı Kaydı 🥒                                                                                                  | iüzenle ahmetindukkani.com 🗙           |                                                | 33.42 TL<br>1 Yit<br>∎ Sepeti Bogalt     |
|                                                                                                    |                                        | Ara Toplam<br>KDV @ 18.00%<br>Sonraki Ödemeler | 98.32 TL<br>17.70 TL<br>144.15 TL Yıllık |
|                                                                                                    |                                        | Bugün Ödenmesi Gereken                         | 116.02 TL                                |

Bir önceki ekranda 76.58 TL olarak çıkan fiyat KDV dahil sadece web hosting fiyatı idi. Konfigürasyon sonrasında domain ve hosting birleşerek üzerine KDV tutarı da dahil edilerek yeni bir fiyat çıkıyor. Bu örnekte ahmetindukkani.com alan adı ve ekonomi-2 hosting paketi için toplam 116.02 TL fiyat gösteriliyor.

Eğer bir indirim kodunuz varsa ödeme kısmına geçmeden önce bu kupon kodunu girerek belirlenen tutarda indirimden yararlanabilirsiniz.

|                                                  | ALAN ADI ${\scriptstyle\checkmark}$ WEB HOSTING ${\scriptstyle\checkmark}$ | RESELLER V SUNUCU V SSL V         | SİTE YAPICI 🗸 | DİĞER HİZMETLERİMİZ 🗸        | BİZE ULAŞIN 🗸 |
|--------------------------------------------------|----------------------------------------------------------------------------|-----------------------------------|---------------|------------------------------|---------------|
|                                                  |                                                                            |                                   |               | 📋 Sepeti Boşalt              |               |
|                                                  |                                                                            | Ara Toplam                        |               | 98.32 TL                     |               |
|                                                  |                                                                            | KDV @ 18.00%                      |               | 17.70 TL<br>144.15 TL Yıllık |               |
|                                                  |                                                                            | Somaki odemeter                   |               |                              |               |
|                                                  |                                                                            | Bugün Ödenmesi Ge                 | ereken        | 116.02 TL                    |               |
|                                                  |                                                                            |                                   |               |                              |               |
| İndirim kodu                                     |                                                                            |                                   |               |                              |               |
| Elinizde hizmetlerimiz<br>yandaki kutuya yazaral | ile alakalı bir indirim kodu varsa<br>conaylayınız.                        | lütfen indirim kodunuz varsa bura | aya yazınız   | <ul> <li>✓</li> </ul>        |               |
|                                                  |                                                                            |                                   |               | Ödeme 오                      |               |
|                                                  |                                                                            |                                   |               |                              |               |

| Ödeme See    | çimi                                       |                                                       |                                          |  |
|--------------|--------------------------------------------|-------------------------------------------------------|------------------------------------------|--|
| Bugün Öde    | enmesi Gereken: 116.02 TL                  |                                                       |                                          |  |
| Kredi Ka     | rtı/Hesap Kartı (3D Secure)                | Havale/EFT/Hesap Bakiyesi                             |                                          |  |
|              | Kayıtlı Ka                                 | artı Kullan (2340) 🛛 🕑 Yeni Kart Bi                   | lgileri                                  |  |
|              | 🚾 Visa 👻                                   | 🗮 Kart Numarası                                       |                                          |  |
| 🛍 AA / YY (5 | Son Kullanma Tarihi)                       | Arka Yüz Son 3 Han                                    | ie                                       |  |
| Son          | raki ödemelerinizde kullanmak için kart bi | lgilerinizin kaydedilmesini <mark>istemiyors</mark> : | <b>anız</b> , bu kutucuğu işaretleyiniz. |  |

Mastercard veya Visa alt yapısını kullanan kredi/banka kartı bilgilerini buraya yazarak işleme devam edilmeli. Zaten üyelik girişi yaptığımız için kişisel bilgileri tekrardan doldurmaya gerek kalmayacak.

| güzelhosting | ALAN ADI \vee 🛛 WEB HOSTII                                    | NG ~ RESELLER ~ SUNUCU ~                                                                                                    | SSL ~ SİTE YAPICI ~                            | DİĞER HİZMETLERİMİZ 🗸 | BİZE ULAŞIN V |
|--------------|---------------------------------------------------------------|----------------------------------------------------------------------------------------------------|------------------------------------------------|-----------------------|---------------|
|              | Verified t                                                    | y 🕴 Ziraat Ba                                                                                                    | inkasi                                         |                       |               |
|              | Şifre koru                                                    | malı ödeme<br>Üye işyeri : IYZICO ODEME SISTEN<br>Tutar : 116.02 TL<br>Tarhi (GMT) : 22020442 19:27:27<br>Kart Numarası : XXXX XXXXX 2856                                                                                                    | ILERI A                                        |                       |               |
|              | İşlemi tamamlı<br>Lütfen qru<br>Cep telefonunu<br>işbu sözler | amak için kullanacağınız şifreniz bankanızda l<br>telefonunuza gönderilecektir.<br>wo0271 referans numaralı alışveriş şifrenizi gi<br>za gönderilen SMS şifresini ekrandaki ligili alana ya:<br>məyi <u>(YASAL UYAR</u> ) okuyov kabu ehmiş sayılacak | kayıtlı cep<br>iriniz.<br>zdığınızda<br>sınız. |                       |               |
|              | Yardım<br>Bu bil                                              | N Vazgeç Gönd                                                                                                    | er                                             |                       |               |
|              |                                                               |                                                                                                    |                                                |                       |               |

Güzel Hosting bünyesinde yapacağınız bütün ödeme işlemlerinde 3D Secure ile güvenli ödeme yapabilirsiniz. Kart bilgilerini girdiğinizde kayıtlı telefon numaranıza gelen şifreyi girmedikçe ödeme gerçekleşmeyecek ve hesabınızdan para çekilmeyecektir.

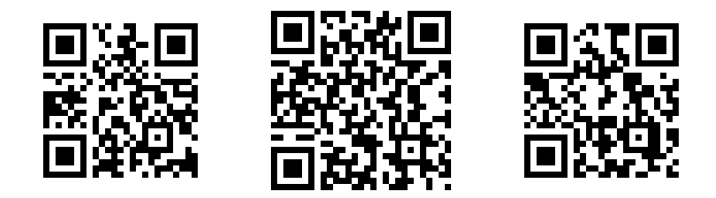

## Web sitesi güvenliği nasıl sağlanır?

Bunun için yapılabilecek birkaç farklı yöntem var. Bunların hepsini birden yapmak elbette en doğrusu olacaktır. Bu güvenlik önlemlerini gelin birlikte inceleyelim;

Web sitesini satın alma işlemini tamamladıktan sonra kayıtlı mail adresimize web sitesinin hosting, ftp ve sunucu bilgilerini içeren bir posta gelecektir. Burada yazılı kullanıcı adı ve şifre ile oturum açmamız gerekiyor.

|               |                            |         |           | cPa     | JU         | <b>e/</b> ° |          |         |  |  |
|---------------|----------------------------|---------|-----------|---------|------------|-------------|----------|---------|--|--|
| Kullanıcı adı |                            |         |           |         |            |             |          |         |  |  |
|               | 👤 Kullanıcı adınızı girin. |         |           |         |            |             |          |         |  |  |
|               |                            |         |           |         |            |             |          |         |  |  |
|               | Şifre                      |         |           |         |            |             | _        |         |  |  |
|               | 🗊 Hesap şifrenizi girin.   |         |           |         |            |             |          |         |  |  |
|               |                            |         | _         |         |            |             | _        |         |  |  |
|               |                            |         |           | o       | turum açma |             |          |         |  |  |
|               |                            |         |           |         |            |             |          |         |  |  |
|               | English                    | العريية | български | čeština | dansk      | Deutsch     | Ελληνικά | español |  |  |
|               |                            |         |           |         |            |             |          |         |  |  |
|               |                            |         |           |         |            |             |          |         |  |  |

Yukarıda bahsettiğimiz ahmetindukkani.com web sitesi için cpanel adresi sayfasına giriş yapmak istiyorsak **cpanel.ahmetindukkani.com** adresini tarayıcı üzerinden açmamız gerekiyor.

Cpanel, Linux sunucularda çalışan bir web yönetim sistemidir. Biz web sitesini Windows server yapısıyla çalışacak şekilde alsaydık Plesk Panel şeklinde bir tema üzerinden bu işlemleri yapacaktık.

Web sitesi dünyasında hem popülerlik hem de güvenilirlik olarak Linux sistemleri ve sunucuları daha çok işlev görmektedir.

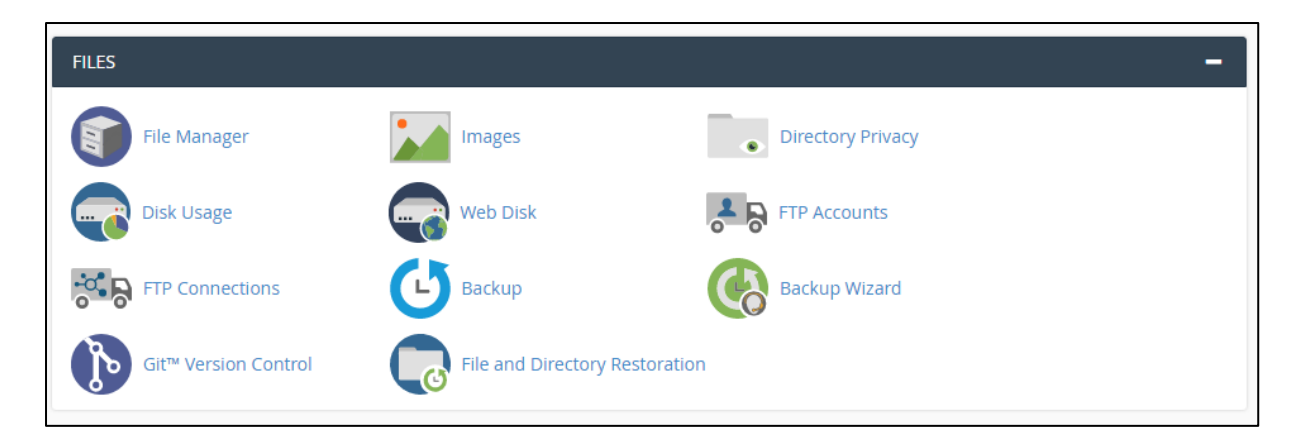

Cpanel sayfasında farklı bölümlerde farklı görevlere sahip alanlar mevcut. Bunlardan ilki **Files** yani **Dosyalar** bölümüdür.

#### **File Manager**

Hosting içerisinde yer alan bütün dosyaların gözüktüğü kısımdır. Fotoğraflar, videolar, şarkılar, internet sayfaları ve diğer bütün materyaller burada yer almalıdır.

## **Disk Usage**

Ana dizin kısmı ve subdomain alanları olmak üzere genelinde % kaç oranla maksimum diskin doldurduğu bilgisi verilir. Bize verilen ekonomi-2 paketinde 3 GB alanımız mevcut.

#### **Ftp Accounts**

Web sitesi yönetmek için her zaman tarayıcı üzerinden bir şeyler yapamayız bu kapsamda Filezilla benzeri bir ftp programı ihtiyaç duyduğumuz bir araç olacaktır. Ftp bilgileri ile giriş yapmak için başlangıçta verilen kullanıcı adı ve şifre dışında yeni hesaplar oluşturma ve hesapları yönetme işlemleri buradan yapılır.

## Backup

Web sitesi bünyesinde gerçekleşen bütün hareketlerin log kayıtları tutulmaktadır. Bu kayıtların şeffaf şekilde sistemde kayıtlı mail adresinize gönderilmesi istemek hakkınız. Bu kapsamda bu kısmı kullanabilirsiniz.

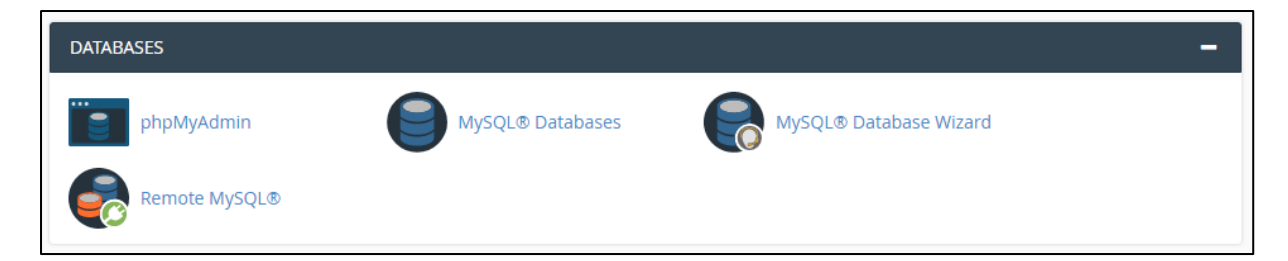

Cpanel sayfasında bütün veritabanı işlemleri bütün işlemler **Database** kısmından yapılır.

## phpMyAdmin

Açılmış veritabanları ve tabloları görmek için bu alan işimizi görecektir. Veri girişi ve SQL komut sorguları bu alanda yapılmalıdır, hatta web sitesi içerisinden PHP kodlarıyla veritabanı bağlantısı da bu alan üzerinden yapılmaktadır.

## **MySQL** Database

Yeni veritabanı açma ve veritabanına bir yönetici atama işlemleri için bu kısım kullanılacaktır. Burada önceden açılmış veritabanı bilgileri görülebileceği gibi silme işlemi de yapılabilir.

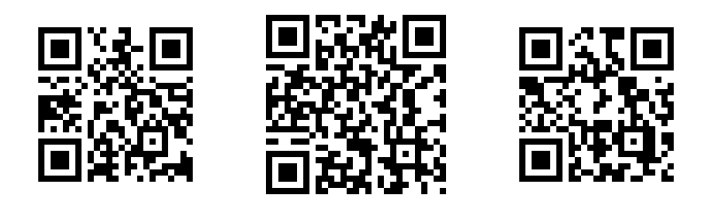

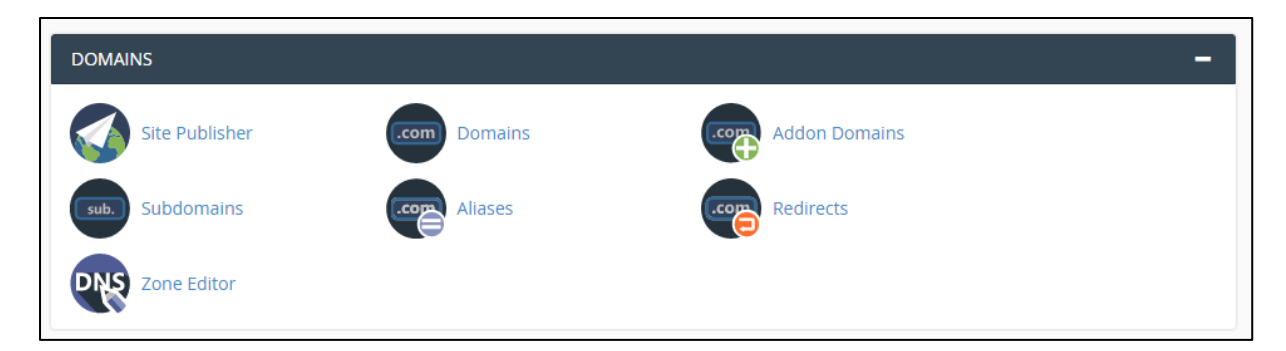

Cpanel sayfasından alan adı ve web sitesi ismine dair işlemler yapmak için **Domains** kısmı kullanılır.

## **Domains**

Web sitesinde çalışan ve aktif olan ana domain adresi ile bağlı subdomain adresleri burada görüntülenir. Subdomain adreslini silme ve yönetme ayarları bu seçenekten yapılır.

## **Subdomains**

Web sitesi bünyesinde çalışacak alt siteleri oluşturma kısmıdır. Alt site tam olarak ana dizinde yer almayan ama aynı sunucu içerisinde barındırılan farklı bir klasör yapısıdır. Örnek olarak bazı subdomain adresleri şöyle verilebilir;

- <u>https://scholar.google.com.tr/</u>
- <u>https://myaccount.google.com/</u>
- <a href="https://classroom.google.com/">https://classroom.google.com/</a>
- <u>https://mail.google.com/</u>

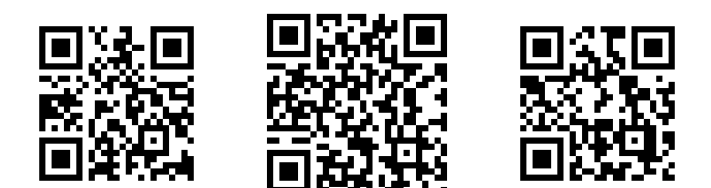

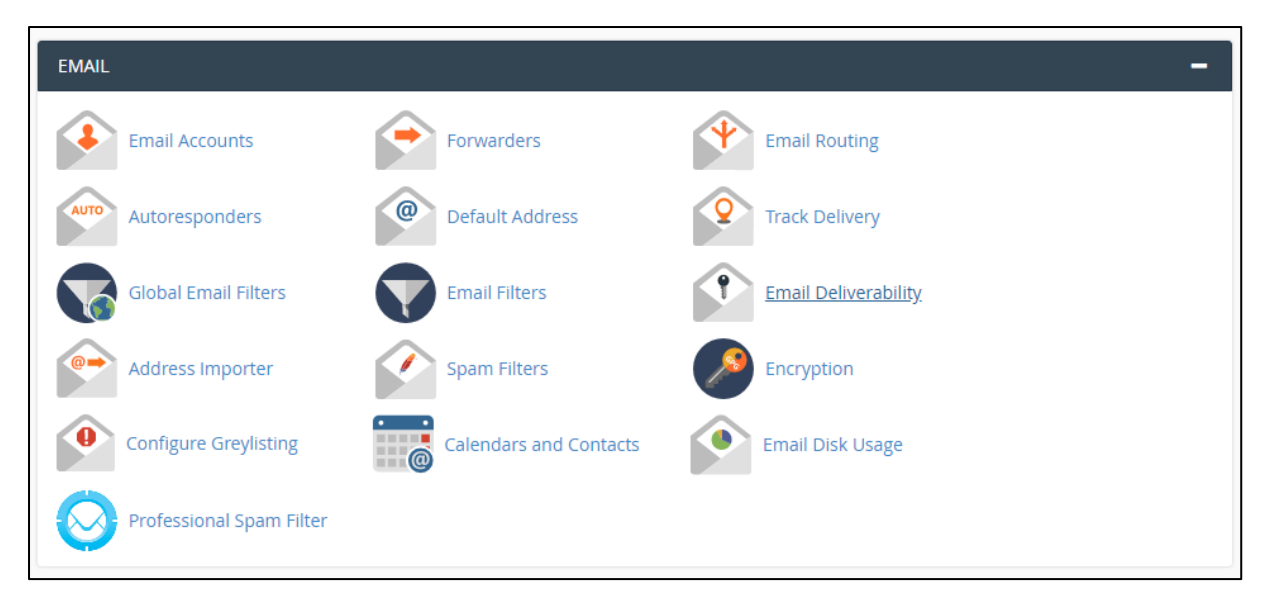

Cpanel sayfasında yüksekliği en fazla olan ve belki de en önemli alanlardan birisi olan siteye bağlı posta adreslerini yönetme kısmı olan **Email** alanıdır.

## **Email Accounts**

Oluşturulmuş kurumsal mail adreslerine giriş yapma, gelen kutusunu görme, başka kişiye mail yazma, mail içeriklerini silme gibi bütün işlemlerin yapılacağı genel alandır. Bu kısım aslında mail adresine erişme ve okuma işlemlerini yaptırır.

Bu kısımdan yeni mail adresleri oluşturulabileceği gibi eski mail adresleri de silinebilir. Dikkat edilmesi gereken husus silinen mail adresinin bütün içeriklerinin bir daha geri gelemeyeceği olmalıdır, bu yüzden bunun farkında olarak işlem yapılması gerekir.

## **Email Disk Usage**

Kayıtlı mail adreslerinde gelen kutusu, gönderilen postalar, çöp kutusu ve taslaklar olmak üzere bütün içeriklerin diskte kapladığı yeri MB-GB cinsinden hesaplar ve gösterir.

## **Professional Spam Filter**

Mail adresleri boyunca ve işlemlerinde güvenliği sağlamak ve hem gönderen hem de alıcı tarafında spam engellerini ve yönetimini düzenlemek için kullanılan güncel bir araçtır.

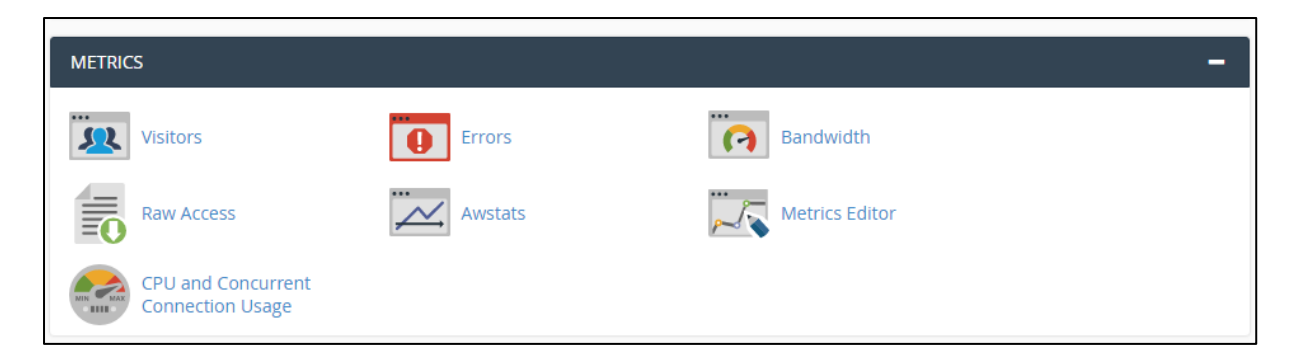

Cpanel sayfasında web sitemize dair istatistikleri ve bilgileri görebileceğimiz alan **Metrics** alanıdır.

#### Visitors

Web sitemize hangi ip adreslerinden hangi kullanıcıların giriş yaptığını görüntüleme, kullanıcıların sayfa değiştirme hareketlerini takip etme imkanı sunan bu kısım ziyaretçi bazında bilgi toplamaktadır.

#### Bandwith

Web sitemizin aylık görüntülenme kapasitesi muhakkak olacaktır. Biz ekonomi-2 paketini seçtiğimiz için aylık 50 GB trafik verilmiştir. Subdomain ve ana dizin olmak üzere fotoğrafların yüklenmesi, sayfaların açılması, veritabanı bağlantılarının kurulması derken bütün bu hareketler aylık kota üzerinden harcama yapmaktadır. Bu harcamaları bu kısımdan görebiliriz..

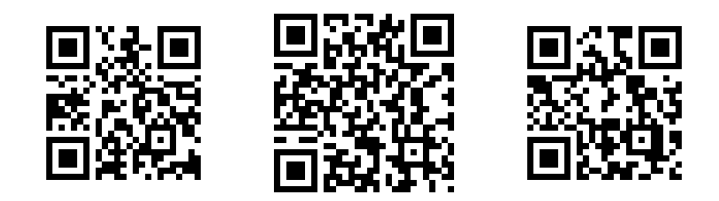

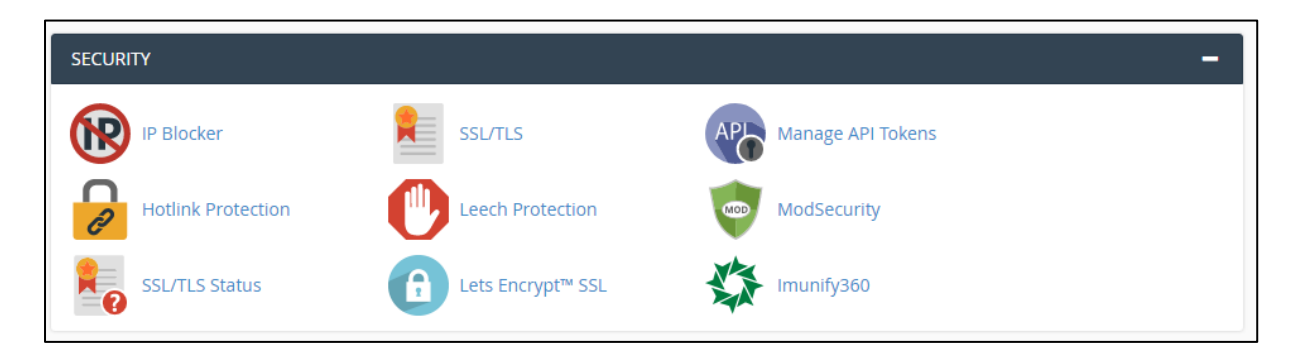

Cpanel sayfası üzerinden web sitesine dair güvenlik ve önlem işlemleri **Security** kısmından yapılır.

## **IP Blocker**

Web sitesine olduğundan fazla gereksiz girdiğini düşündüğünüz, gerçek bir kullanıcı olmadan bot içeriğin gönderildiğini fark ettiğiniz, ya da başka bir şekilde tehdit olduğunu hissettiğiniz anda ilgili ip adresini hiçbir şekilde web sitenizi görüntülemeyeceği hale getirebilirsiniz. Üstelik bu ücretsiz..

## **Hotlink Protection**

Hosting içerisinde bulunan bütün jpg, png, tmp, bmp ve gif resim türlerini başka sitelerde indirmeden url yoluyla çekilmesini önler. Bu sayede başka siteler sizin aylık trafiğinizi kullanamaz ve web sitenizin içeriklerini kullanamaz.

## **Leech Protection**

Leech Protection ile Hotlink Protection arasında farklı olarak sadece resimleri ve görselleri değil bütün dosya ve verileri koruyabilir ve dış web siteleri tarafından kullanılmasını engelleyebilirsiniz.

## **SSL/TLS Status**

Web sitenizin aktif SSL durumunu varsa gösterir ve bu sürenin ne zaman biteceğini hatırlatır.

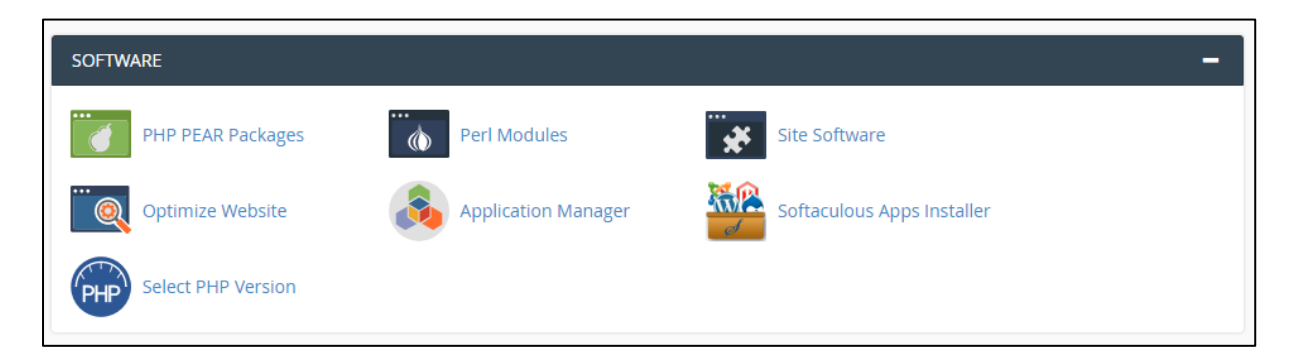

Cpanel sayfası üzerinden yazılım ve teknoloji ayarlarını web siteniz için yönetebileceğiniz alan **Software** kısmıdır.

## **Optimize Website**

Web sitesinin güncellenmesi, gereksiz dosya ve verilerin silinmesi yoluyla diskte yer açılması gibi adımların yapıldığı genel bir bakım alanıdır.

## **Select PHP Version**

Veritabanı bağlantısı ve web sitesinin back-end tarafında kodlanacak PHP yazılımına dair alt yapının belirlendiği alandır. İlgili PHP sürümünü seçerken nelerin geleceği ve nelerin olmayacağı bilgisini zaten hatırlatıcı şekilde göstermektedir..

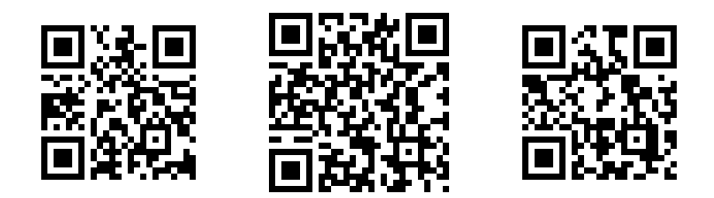

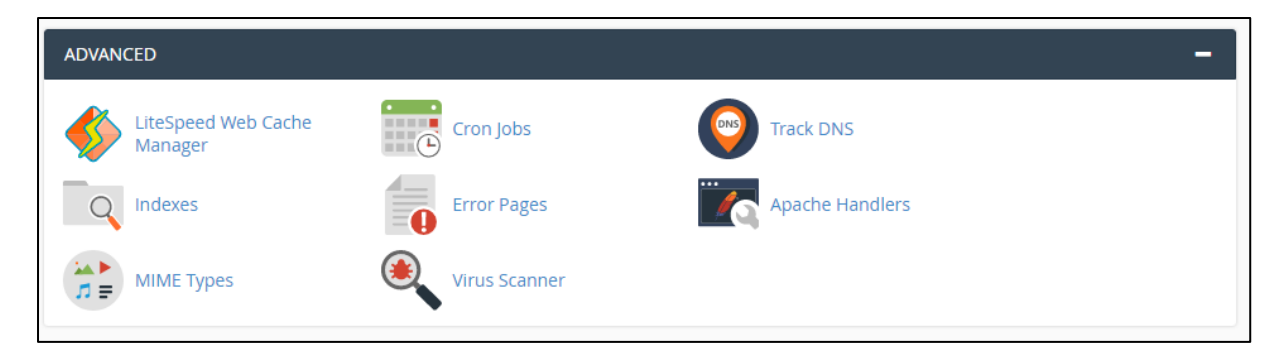

Cpanel sayfasından web sitenizin gelişmiş özellikleri ve ayarlarını yapabileceğiniz genel konulu kısım **Advanced** alanıdır.

## **Cron Jobs**

Web sitesi içerisinde bazı sayfalara sürekli şekilde günlük veya haftalık olarak girilmesi gerekebilir. Böyle bir senaryoda sürekli bu sayfaya girme işlemini her zaman bizim yapmamız zor olacaktır çünkü hem hatırlamak hem de ona zaman ayırmak gerekecek. İşte bu işlemleri otomatik olarak yapan ve ilgili web sayfasını belirlenen süre zarfında otomatik olarak ziyaret etme imkanı sunan alan burasıdır.

#### **Track DNS**

Web sitesinin DNS bilgilerini veya başka web sitelerinin DNS bilgilerini ve kayıtlarını görebileceğimiz alandır.

#### **Error Pages**

Web sitesinde bulunamayan sayfalar 404 ile, erişilemeyen sayfalar 500 kodu ile anılır. Buna benzeyen birkaç fazlı özel hata durumu da mevcut. İşte bu sayfaların açılması ya da ilgili yerlere bağlanması işlemleri buradan yapılabilir..

#### **Virus Scanner**

Web sitesine bağlı kişisel veya kurumsal mail adreslerinde virüs ya da olası tehdit içeren yazılım olmadığını analiz eden bir paket servisidir.

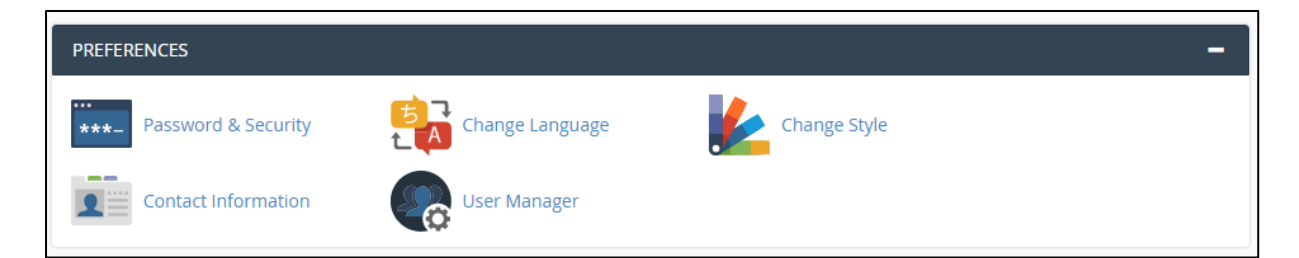

Cpanel sayfasında kişisel bilgilerin ve görünüm ayarlarının yönetilebileceği alan **Preferences** kısmıdır.

## Password & Security

Web sitesi yönetimine cpanel üzerinden bağlanılırken girilecek şifrenin değiştirildiği kısımdır. Yeni şifreyi oluşturmak için eskiyi şifreyi bilmek ve tekrar girmek gerekiyor.

## **Change Language**

Cpanel sayfasının görüntülenen ve varsayılan dilini değiştirme ve görüntüleme imkanı sunar.

## **Change Styles**

Cpanel tasarımının ve renk yoğunluğu başta olmak üzere görünümün değiştirilebileceği alan burasıdır.

## **Contact Information**

Web sitesine kayıtlı kişisel mail adresinizi değiştirme ve görüntüleme imkanı sunulmaktadır.

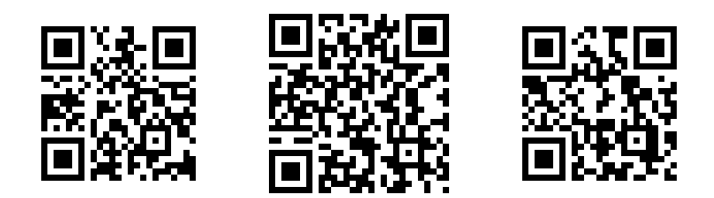

#### Wordpress nedir?

Dünyada en fazla kullanılan ve popüler olan içerik yönetim sistemi yani CMS yapısıdır. Kullanımı ve yüklemesi ücretsiz olan Wordpress ile blog siteleri, eticaret siteleri, haber siteleri ya da oyun temalı web siteleri yapılabilir.

Binlerce farklı tasarım kreasyonuyla birlikte üyelikli, etkileşimli ve kullanıcıya özel fayda sağlayan temalarıyla birçok yazılımcı ve geliştirici tarafından da tercih edilmektedir.

## Wordpress tasarımları nerede?

#### Tasarımları görmek için tıklayınız..

Binlerce farklı tasarım kreasyonuyla birlikte farklı konularda bulunan istediğiniz bir temayı seçebilirsiniz.

| Ø | WORDPRESS.ORG<br>Showcase Themes Plugins Mobile Suppor                                                                                                    | t GetInvolved About Blog Hosting                                               | Search WordPress.org Q                                                       | Register Log In Q |
|---|----------------------------------------------------------------------------------------------------|--------------------------------------------------------------------------------|------------------------------------------------------------------------------|-------------------|
|   | Theme Directory                                                                                                    |                                                                                |                                                                              |                   |
|   | Commercial Themes                                                                                                    |                                                                                |                                                                              |                   |
|   | 3.966 Popular Latest 🎄 Feature Filte                                                                                                    | r                                                                              | Search themes                                                                |                   |
|   | Weighting         Science in the Swedish Museum of Modern Art         Image: Control of Control of Con | Tempforme - The UserNeedAudit Annu In Exp<br>The Annu Hing Context     Welcome |                                                                              |                   |
|   | and the second second sec                                                                                                    | Digital strategy for<br>unique small businesses                                | THENTY SEVENTEEL<br>The seventeel<br>Mark Mark Mark Mark Mark Mark Mark Mark |                   |
|   | Twenty Twenty                                                                                                    | Twenty Nineteen                                                                | Twenty Seventeen                                                             |                   |

Wordpress web sitesi tasarımını indirmek ve kullanmak için bir üyelik yapmaya gerek yok. Sadece alınan alan adını ücretsiz yapmak için Wordpress sitesinden yeni bir üyelik oluşturulması gerek ama bizim web sitemiz olduğu için böyle bir şey yapmamıza gerek yok.

## Wordpress siteye nasıl yüklenir?

| s   | OFTACULOU  | S APPS INSTAL | LER          |             |                    |       |                      |                  |           |            | - |
|-----|------------|---------------|--------------|-------------|--------------------|-------|----------------------|------------------|-----------|------------|---|
| Sci | ripts:     |               |              |             |                    |       |                      |                  |           |            |   |
| <   | WordPress  | AbanteCar     | t PrestaShop | Joomla      | phpBB              | C     | Dpen Real<br>Estate  | SMF              | WHMCS     | pHTCR5     | > |
| Ca  | tegories : |               |              |             |                    |       |                      |                  |           |            |   |
| <   | 2          | <b>S</b>      |              | <b>*</b> ** |                    |       | Q                    |                  |           | <b>(T)</b> | > |
| Ì   | Blogs      | Micro Blogs   | Portals/CMS  | Forums      | lmage<br>Galleries | Wikis | Social<br>Networking | Ad<br>Management | Calendars | Gaming     | , |

Cpanel sayfasına girdikten sonra en altta **Scripts** kısmında yer alan Wordpress seçeneğine basmak yeterlidir.

| WordPres:<br>★★★★ Version : 5.4 | s<br>=                                                                                     | Release Date : 31                                                                                                    | -03-2020                                          |                                                                                                    |                                                                                |                                                                                       |                                                  |
|---------------------------------|--------------------------------------------------------------------------------------------|----------------------------------------------------------------------------------------------------|---------------------------------------------------|----------------------------------------------------------------------------------------------------|--------------------------------------------------------------------------------|---------------------------------------------------------------------------------------|--------------------------------------------------|
| Install • Ov                    | verview Features                                                                           | Screens                                                                                                    | hots                                              | Demo                                                                                                    | Ratings                                                                        | Reviews                                                                               | Import                                           |
| My Blog My Monthees Bing        | Helloworld!     A trans     One of the ispect fait pert. Edit or definer it, then     sets | WordPress is web software you can use to create a beautiful website or blog<br>We like to say that WordPress is both free and priceless at the same time.<br>The core software is built by hundreds of community volunteers, and when you're<br>ready for more there are thousands of plugins and themes available to transform your<br>site into almost anything you can imagine.<br>Over 60 million people have chosen WordPress to power the place on the web they ca<br>"home" wed love you to join the family. |                                                   |                                                                                                    |                                                                                |                                                                                       |                                                  |
| Recent Posts<br>Hello work!     | November 2019<br>Categories<br>Unsafegorized                                               |                                                                                                    | WordPres<br>over the v<br>you are fr<br>without p | ss is an <u>Open Sourc</u><br>world working on it<br>ree to use it for any<br>aying anyone a lice<br><b>Install Now</b> | e project, which me<br>: (More than most c<br>thing from your rec<br>ense fee. | ans there are hundred<br>ommercial platforms.)<br>ipe site to a Fortune 50<br>My Apps | is of people all<br>It also means<br>00 web site |
|                                 |                                                                                            |                                                                                                    | A A                                               | vailable Space : Ur<br>Required Space : 43                                                                              | nlimited MB<br>9.45 MB                                                         | Visit Support S<br>Note: Softacul                                                     | iite<br>ous does                                 |

Wordpress ile neler yüklenecek?

- Varsayılan standart bir web sitesi tasarımı ve şablonu
- Web sitesine ait yazıları, sayfaları ve içerikleri kaydedecek bir veritabanı
- İlgili ve ayarlanmış klasörler ve adresler
- Bazı özel Wordpress ayarlarının yapıldığı php dosyaları